## 「奉行クラウド Edge」と「マガタマサービス」の SAML 連携

株式会社ディー・ディー・エス

株式会社オービックビジネスコンサルタント

## 1. 「奉行クラウド Edge」との SAML 連携

勤怠管理など従業員全員が利用し、業務プロセスを標準化して生産性をあげる「奉行 クラウド Edge」と次世代オンライン認証規格 FIDO(Fast Identity Online)に対応し たクラウド本人認証「マガタマサービス」を連携し、シンプルな認証で安全なサービ ス利用を実現します。

## 2. 「奉行クラウド Edge」について

企業内に存在する様々な業務プロセスを標準化してつなぎ、従業員とバックオフィス部 門双方の生産性をあげる業務クラウドサービスからなる業務プロセスプラットフォーム です。従業員全員が利用することを前提とした簡単で使い易い操作性・機能性を備え、 勤怠管理や給与明細、社会保険や労働保険の手続きなど、従業員とバックオフィス部門 で必要な業務を体系化し標準化することで、業務の生産性を向上できるサービスになり ます。

```
※SAML 連携可能製品: 奉行 Edge 勤怠管理クラウド・奉行 Edge 労務管理クラウド・奉行 Edge 給与明細クラウド・
奉行 Edge 身上異動届出クラウド
```

## 3. 連携イメージ

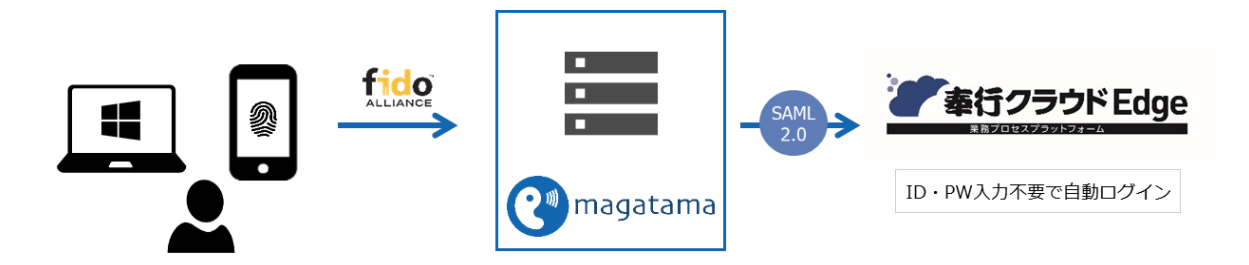

- 4. SAML 登録方法
  - (1) サービスプロバイダー情報(以下 SP と記述)の登録
    - i. アプリケーションの登録

奉行クラウドの SP としての情報をマガタマサービス管理ツールへ登録します。 Internet Explorer で管理ツールを開き、「管理ツールにログイン」をクリックしま す。

|                                     | 0.4            | X       |
|-------------------------------------|----------------|---------|
|                                     | ▼ 首 0 使荣       | v ~ ₩ 🥥 |
|                                     |                |         |
| Themis & マガタマリーとス管理サール 1.0.0   メニュー |                |         |
|                                     | ログイン先を選択してください |         |
|                                     | 個人用ポータルにログイン   |         |
|                                     | 管理ツールにログイン     |         |
| Copyright © 2015-2018 DDS, Inc.     |                |         |
|                                     |                |         |
|                                     |                |         |
|                                     |                |         |
|                                     |                |         |
|                                     |                |         |
|                                     |                |         |
|                                     |                |         |
|                                     |                |         |
|                                     |                |         |
|                                     |                |         |

管理者用のユーザー名とパスワードを入力して「認証」をクリックし、管理者と してログインします。

|                                                                        | ×          |
|------------------------------------------------------------------------|------------|
|                                                                        | 오- 슈 값 않 🙂 |
|                                                                        |            |
| Themis & VIDY VD CAREFORD 1000 1 ALL 1<br>Themis Account Manager Login |            |
| ユーザ違訳- thadmin                                                         |            |
| PW FIDO PW+FIDO OTP PW+OTP                                             |            |
| パスワードを入力して「認証」を押してください。                                                |            |
|                                                                        |            |
| Copyright © 2015-2018 DDS, In<br>認証                                    |            |
| キャンセル                                                                  |            |
|                                                                        |            |
|                                                                        |            |
|                                                                        |            |
|                                                                        |            |
|                                                                        |            |

全体で設定されている「DEMO CUSTOMER」(名称は任意で設定いただけま す)を選択し、「認証情報」タブをクリックします。アプリケーションの「50010 SAML application」の「追加」をクリックしてアプリケーションの新規作成を行 います。

| ☆ Themis & マガタマサービス管理ツール 1.0.0   tha                            | admin   メニュ・  | -   ログアウト        |         |                    |  |
|-----------------------------------------------------------------|---------------|------------------|---------|--------------------|--|
| <b>◉</b> ユ−ザ− ○グル−プ                                             | 基本情報          | 認証情報 ログ          | ビューアー   |                    |  |
| ユーザー ID 検索                                                      | DEMO CUSTOMER |                  |         |                    |  |
| 全体                                                              | オフライン認        | 証の許可             |         | 許可する               |  |
| • DEMO CUSTOMER                                                 |               |                  |         | 編集                 |  |
| グループ                                                            | マプリケーミュ       | · .              |         |                    |  |
| <ul> <li>MAAdministrators [管理者]</li> <li>samplegroup</li> </ul> | ID            | アプリケーション名        |         | 設定                 |  |
| どのグループにも属していないユーザー                                              | 50002         | Management too   | l Logon | 設定 詳細              |  |
| • user01<br>• user02                                            | 50010         | SAML application | I       | 設定 <mark>追加</mark> |  |
| • user03                                                        | 認証セット         |                  |         |                    |  |
| • user04<br>• user05                                            | No.           | ID               | 認証セット名  | 設定                 |  |
|                                                                 | 1             | 39016            | PW      |                    |  |
|                                                                 | 2             | 39051            | FIDO    |                    |  |

「アプリケーション名」と「概要」を入力し、必要な認証要素にチェックを入れ て「保存」をクリックします。

| Themis & マガタマサービス管理ツール 1.2.0 (3740f95)   sa                                                                 | alesadmin   メニュー   ログアウト                                |
|----------------------------------------------------------------------------------------------------|---------------------------------------------------------|
| ◉ユーザー ○グループ                                                                                                 | 基本情報 認証情報 ログビューアー                                       |
| ユーザー ID 検索                                                                                                  | アプリケーションの新規作成                                           |
| 全体<br>• DEMO CUSTOMER                                                                                       | アプリケーション名 単行クラウドEdge                                    |
| グループ                                                                                                    | 概要                                                      |
| - 3dev<br>- Cdemo<br>- DDS Sales<br>- G Suite group<br>- MAAdministrators [管理者]<br>- Test<br>- Verification | 利用可能な認識セット<br>ジ B9016 PW<br>ジ B9051 FIDO<br>ジ B9104 OTP |
| EDDS_TAR0<br>kato@dds.co.jp<br>kato@dds.co.jp<br>taraka@dds.co.jp<br>taraka@dds.co.jp                       | ☑ 39202 PW+FIDO<br>☑ 39203 PW+OTP<br>                   |
| Copyright © 2018-2019 DDS, Inc.                                                                             |                                                         |

「アプリケーション情報を作成しました。」と表示されます。登録した名前のア プリケーションが作成されていればアプリケーションの登録が完了となります。

|                                                                       | in the second        |                            |        |              |
|-----------------------------------------------------------------------|----------------------|----------------------------|--------|--------------|
| ■コーザー○グループ                                                            | min   メニュー  <br>基本情報 | 認証情報 ログ ビューアー              |        |              |
| ユーザー ID 検索                                                            |                      |                            |        |              |
| 全体                                                                    | DEMO                 | CUSTOMER                   |        |              |
| • DEMO COSTOMER                                                       | アプリケーショ              |                            |        |              |
| クルーフ                                                                  | ID                   | アプリケーション名                  |        | 設定           |
| • 3dev<br>• Cdemo                                                     | 50002                | Management tool Logon      |        | 設定           |
| DDS Sales     G Suite group                                           | 50010                | SAML application           |        | 設定 追加        |
| <ul> <li>Maddministrators [管理者]</li> </ul>                            | 70000                | GSuite (exp.dds-dev.space) |        | 設定 詳細 削除 SSO |
| Verification                                                          | 70001                | Office365                  |        | 設定 詳細 削除 SSO |
|                                                                       | 70002                | chatwork                   |        | 設定 詳細 削除 SSO |
| どのグループにも属していないユーザー                                                    | 70005                | Dropbox                    |        | 設定 詳細 削除 SSO |
| <ul> <li>DDS_TARO</li> <li>kato@dds.co.jp</li> </ul>                  | 70006                | WebEx                      |        | 設定 詳細 削除 SSO |
| kondo_test     tanaka@dda.co.in                                       | 70007                | X-point                    |        | 設定 詳細 削除 SSO |
| <ul> <li>tanaka@dds.co.jp</li> <li>taro_magatama@dds.co.jp</li> </ul> | 70008                | 奉行クラウドEdge                 |        | 設定 詳細 削除 SSO |
|                                                                       | 70009                | G Suite (ddsmarket.online) |        | 設定 詳細 削除 SSO |
|                                                                       | 70010                | kintone                    |        | 設定 詳細 削除 SSO |
|                                                                       |                      |                            |        |              |
|                                                                       | 認証セット                |                            |        |              |
|                                                                       | No.                  | ID                         | 認証セット名 | 設定           |
|                                                                       | 1                    | 39016                      | PW     |              |
|                                                                       | 2                    | 39051                      | FIDO   |              |

ii. 奉行クラウド Edge の SP 情報の登録

管理ツール画面で全体の「DEMO CUSTOMER」を選択し、「認証情報」タブを クリックします。その後、アプリケーションの「奉行クラウド Edge」の「詳 細」をクリックします。

| Themis & マガタマサードス管理ツール 1.2.0 (3740f95)   salesad                      | dmin I ×= 1 = 1 = | コグアウト                      |        |                          |    |
|-----------------------------------------------------------------------|-------------------|----------------------------|--------|--------------------------|----|
| ・・・・・・・・・・・・・・・・・・・・・・・・・・・・・・・・・・・・                                  | 基本情報              | 認証情報 ログ ビューアー              |        |                          |    |
| ユーザー ID 検索                                                            | アプリケーショ           | ョン情報を更新しました。               |        |                          |    |
| 全体                                                                    | DEMO (            | CUSTOMER                   |        |                          |    |
| • DEMO CUSTOMER                                                       | アプリケーション          | 2                          |        |                          |    |
| クループ                                                                  | ID                | アプリケーション名                  |        | 設定                       |    |
| • 3dev<br>• Cdemo                                                     | 50002             | Management tool Logon      |        | 設定                       |    |
| DDS Sales     G Suite group                                           | 50010             | SAML application           |        | 設定 追加                    |    |
| <ul> <li>Maddministrators [管理者]</li> </ul>                            | 70000             | GSuite (exp.dds-dev.space) |        | 設定 詳細 削除 SSO             |    |
| Verification                                                          | 70001             | Office365                  |        | 設定 詳細 削除 SSO             |    |
|                                                                       | 70002             | chatwork                   |        | 設定 詳細 削除 SSO             |    |
| どのグループにも属していないユーザー                                                    | 70005             | Dropbox                    |        | 設定 詳細 削除 SSO             |    |
| DDS_TARO     kato@dds.co.jp                                           | 70006             | WebEx                      |        | 設定 詳細 削除 SSO             |    |
| <ul> <li>kondo_test</li> <li>tanaka@dds.co.in</li> </ul>              | 70007             | X-point                    |        | 設定 詳細 削除 SSO             |    |
| <ul> <li>tanaka@dds.co.jp</li> <li>taro_magatama@dds.co.jp</li> </ul> | 70008             | 奉行クラウドEdge                 |        | 設 <mark>と詳細削余</mark> SSO |    |
|                                                                       | 70009             | G Suite (ddsmarket.online) |        | 設正 詳細 削除 SSO             |    |
|                                                                       | 70010             | kintone                    |        | 設定 詳細 削除 SSO             |    |
|                                                                       |                   |                            |        |                          |    |
|                                                                       | 認証セット             |                            |        |                          |    |
|                                                                       | No.               | ID                         | 認証セット名 |                          | 設定 |
|                                                                       | 1                 | 39016                      | PW     |                          |    |
|                                                                       | 2                 | 39051                      | FIDO   |                          |    |

「Service Provider 情報の設定」の画面に遷移します。ここに、奉行クラウド Edge の SP としての情報を登録します。

| ユーザーD       株株       Service Provider 情報の設定         SAF       Service Provider 情報の設定         クレイブ       Service Provider 情報の設定         クレイブ       Service Provider 情報の設定         クレイブ       Service Provider 情報の設定         Obio Sales       SSOTンドポイント         Obio Sales       SSOTンドポイント         Obio Sales       SSOTンドポイント         Obio Sales       SSOTンドポイント         Obio Sales       SSOTンドポイント         Obio Sales       SSOTンドポイント         Obio Customer       Stotンドポイント         Nordo_Itation       メウデークURL         DOS_TARO       RelayState         DOS Sales       SAMLのD設定         Option Customer       SAMLの設定をつ         State Same Same Same Same Same Same Same Sam                                                                                                    | ◉ユーザー ○グループ                                                                                     | 基本情報 認証情報       | ログビューアー                                             |
|----------------------------------------------------------------------------------------------------|-------------------------------------------------------------------------------------------------|-----------------|-----------------------------------------------------|
| 会邦 ●EMO CUSTOMER 0/レープ I Saley C demo C demo <pc demo<="" p=""> C demo<!--</th--><th>ユーザー ID 検索</th><th>Service Provide</th><th>r情報の設定</th></pc>                                                                                                    | ユーザー ID 検索                                                                                      | Service Provide | r情報の設定                                              |
| <ul> <li>DENO CUSTOMER</li> <li>JOHOT J</li> <li>Jadav</li> <li>Gadav</li> <li>Gadav</li> <li>Gadav</li> <li>Gadav</li> <li>Gadav</li> <li>Store Fight 2</li> <li>Integrit/id-demo.obc.jp/bk7eif5wrf52/login/samlrespc</li> <li>Store Fight 2</li> <li>Integrit/id-demo.obc.jp/bk7eif5wrf52/login/samlrespc</li> <li>Store Fight 2</li> <li>Store Fight 2</li> <li>Integrit/id-demo.obc.jp/bk7eif5wrf52/login/samlrespc</li> <li>Store Fight 2</li> <li>Store Fight 2</li> <li>Integrit/id-demo.obc.jp/bk7eif5wrf52/login/samlrespc</li> <li>Integrit/id-demo.obc.jp/bk7eif5wrf52/login/samlrespc</li> <li>Store Fight 2</li> <li>Store Fight 2</li> <li>Integrit/id-demo.obc.jp/bk7eif5wrf52/login/samlrespc</li> <li>Store Fight 2</li> <li>Integrit/id-demo.obc.jp/bk7eif5wrf52/login/samlrespc</li> <li>Integrit/id-demo.obc.jp/bk7eif5wrf52/login/samlrespc</li> <li>Store Fight 2</li> <li>Integrit/id-demo.obc.jp/bk7eif5wrf52/login/samlrespc</li> <li>Integrit/id-demo.obc.jp/bk7eif5wrf52/login/samlrespc</li> <li>Integrit/id-dem</li></ul>                                                                                                    | 全体                                                                                              | 50.0 <b>.0</b>  |                                                     |
| グループ Issuer 3 dev 3 dev 3 d                                                                                                    | DEMO CUSTOMER                                                                                   | SPの名詞           | 率ロクラウトEage                                          |
| - 3dev     - Cdemo     - Cdemo     - DOS Sales     - Source group     - MAAdministrators [管理者]     - Suite group     - MAAdministrators [管理者]     - Suite group     - MAAdministrators [管理者]     - Suite group     - MAAdministrators [管理者]     - Suite group     - MAAdministrators [管理者]     - Suite group     - MAAdministrators [管理者]     - Suite group     - MAAdministrators [管理者]     - Suite group     - MAAdministrators [管理者]     - Suite group     - MAAdministrators [管理者]     - Suite group     - MAAdministrators [管理者]     - Suite group     - MAAdministrators [管理者]     - Suite group     - MAAdministrators [管理者]     - Suite group     - MAAdministrators [管理者]     - Suite group     - MAAdministrators [管理者]     - Suite group     - Suite group     - MAAdministrators [管理者]     - Suite group     - Suite group     - S                                                                                                    | グループ                                                                                            | Issuer          | https://id-demo.obc.jp/bk7eif5wrf52/                |
| - G Sube group<br>MAdministrators [御理書]<br>- Test<br>- Verification<br>- DOS_TARO<br>- DENO CUSTOMER<br>- Nato @dode.co.jp<br>- DENO CUSTOMER<br>- Lanaka@dode.co.jp<br>- taro_magatama@dde.co.jp<br>- taro_magatama@dde.co.jp<br>- taro_magatama@dde.co.jp<br>- taro_magatama@dde.co.jp<br>- CAMLUDITATE<br>- CAMLUDITATE<br>- CAMULUDITATE<br>- CAMULUDITATE<br>- CAMULUD | <ul><li> 3dev</li><li> Cdemo</li><li> DDS Sales</li></ul>                                       | SSOエンドポイント      | https://id-demo.obc.jp/bk7eif5wrf52/login/samlrespc |
| <ul> <li>• Verification メタデークURL</li> <li>20グループにも思していないユーザー</li> <li>&gt; DOS, TARO</li> <li>&gt; DOS, TARO</li> <li>&gt; DOS, TARO</li> <li>&gt; DOS, TARO</li> <li>&gt; DEMO CLUSTOMER</li> <li>&gt; kato@dds.co.jp</li> <li>&gt; taroe_magatama@dds.co.jp</li> <li>&gt; SAMLの設定</li> <li>□ SAML リクエストの署名検証を行う</li> <li>■ SAML リクエストの署名検証を行う</li> <li>■ SAML リクエストの署名検証を行う</li> <li>■ ログイン時に必ず認証を行う</li> </ul>                                                                                                    | • G Suite group<br>• MAAdministrators [管理者]<br>• Test                                           | SLOエンドボイント      |                                                     |
| <i>200 // - プ</i> にも思していないユーザー フィンガーブリント                                                                                                    | Verification                                                                                    | メタデータURL        |                                                     |
| CUSTOMER     RelayState     RelayState     RelayState     RelayState     Itanaka@dds.co.jp     Kondo,t.est     Commandedds.co.jp     SAMLUD 起     SAMLUD DITALION     SAMLUD DITALION     SAMLUD     SAMLUD DITALION     SAMLUD     SAMLUD     SAML                                                                                                    | どのグループにも属していないユーザー                                                                              | フィンガープリント       |                                                     |
| <ul> <li>tanaka@dds.co.jp</li> <li>SAMLの設定         <ul> <li>SAMLの設定</li> <li>SAMLU/DTストの署名検証を行う</li> <li>RAMLU/DTストの署名検証を行う</li> <li>RAMLU/DTストの署名検証を行う</li> <li>マ</li> <li>セッション有効期間</li> <li>第期限</li> <li>ログイン時に必ず認証を行う</li> </ul> </li> </ul>                                                                                                    | <ul> <li>DDS_INKG</li> <li>DEMO CUSTOMER</li> <li>kato@dds.co.jp</li> <li>kondo_test</li> </ul> | RelayState      |                                                     |
| □ SAMLリクエストの署名検証を行う<br>著名アルゴリズム SHA-256<br>セッション有効期間<br>国際地<br>ログイン時に必ず認証を行う<br>可定                                                                                                    | <ul> <li>tanaka@dds.co.jp</li> <li>taro_magatama@dds.co.jp</li> </ul>                           | SAMLの設定         |                                                     |
| 著名アルゴリズム     SHA-256     マ       セッション有効期間     無同意     マ       ログイン時に必ず認証を行う                                                                                                    |                                                                                                 |                 | □ SAMLリクエストの署名検証を行う                                 |
| <ul> <li>セッション有効期期</li> <li>ニログイン時に必ず認証を行う</li> <li>() () () () () () () () () () () () () (</li></ul>                                                                                                    |                                                                                                 | 署名アルゴリズム        | SHA-256                                             |
| □ ログイン時に必ず認証を行う                                                                                                    |                                                                                                 | セッション有効期間       | 無別限                                                 |
| THEF                                                                                                    |                                                                                                 |                 | □ ログイン時に必ず認証を行う                                     |
| 更相                                                                                                    |                                                                                                 |                 | 更新                                                  |
| Copyright © 2018-2019 DDS, Inc.                                                                                                    | Copyright © 2018-2019 DDS, Inc.                                                                 | •               |                                                     |

Service Provider 情報の設定

| 設定変数        | 值            |
|-------------|--------------|
| SP の名前      | 任意の名称を設定ください |
| Issuer      | *1           |
| SSO エンドポイント | *1           |
| SLO エンドポイント | -            |
| メタデータ URL   | -            |
| フィンガープリント   | -            |
| RelayState  | -            |

※1 詳細は奉行クラウド Edge の SAML 認証ガイドを御覧ください。

(2) ID プロバイダー(以下 Idp と記述)情報の登録
 マガタマサービスの Idp としての情報を奉行クラウド Edge へ登録します。

管理ツール画面で全体の「DEMO CUSTOMER」を選択し、「認証情報」タブを クリックします。その後、アプリケーションの「奉行クラウド Edge」の「SSO」 をクリックします。

| Themis & マガタマサービス管理ツール 1.2.0 (3740f95)   sal                          | esadmin   🗸 🗆 –   🖸 | コグアウト                      |        |              |
|-----------------------------------------------------------------------|---------------------|----------------------------|--------|--------------|
| ◉ユーザー ○グループ                                                           | 基本情報                | 認証情報 ログ ビューアー              |        |              |
| ユーザー ID 検索                                                            | アプリケーシ              | ョン情報を更新しました。               |        |              |
| 全体                                                                    | DEMO                | CUSTOMER                   |        |              |
| DEMO CUSTOMER                                                         | アプリケーション            | >                          |        |              |
| グループ                                                                  | ID                  | アプリケーション名                  | 設定     |              |
| • 3dev<br>• Cdemo                                                     | 50002               | Management tool Logon      |        | 設定           |
| DDS Sales     G Suite group                                           | 50010               | SAML application           |        | 設定 追加        |
| • MAAdministrators [管理者]                                              | 70000               | GSuite (exp.dds-dev.space) |        | 設定 詳細 削除 SSO |
| Test     Verification                                                 | 70001               | Office365                  |        | 設定 詳細 削除 SSO |
|                                                                       | 70002               | chatwork                   |        | 設定 詳細 削除 SSO |
| どのグループにも属していないユーザー                                                    | 70005               | Dropbox                    |        | 設定 詳細 削除 SSO |
| <ul> <li>DDS_TARO</li> <li>kato@dds.co.jp</li> </ul>                  | 70006               | WebEx                      |        | 設定 詳細 削除 SSO |
| kondo_test     tanaka@dds.co.in                                       | 70007               | X-point                    |        | 設定 詳細 削除 SSO |
| <ul> <li>tanaca@dds.co.jp</li> <li>taro_magatama@dds.co.jp</li> </ul> | 70008               | 奉行クラウドEdge                 |        | 設定 詳細 肖餘 SSO |
|                                                                       | 70009               | G Suite (ddsmarket.online) |        | 設定詳細 前味 SSU  |
|                                                                       | 70010               | kintone                    |        | 設定 詳細 削除 SSO |
|                                                                       |                     |                            |        |              |
|                                                                       | 認証セット               |                            |        |              |
|                                                                       | No.                 | ID                         | 認証セット名 | 設定           |
|                                                                       | 1                   | 39016                      | PW     |              |
|                                                                       | 2                   | 39051                      | FIDO   |              |

「SSO 設定情報」が表示されます。ここで表示される「SSO エンドポイント」、 「SLO エンドポイント」、「メタデータ」、「X.509 証明書」の情報を奉行クラウド Edge のフェデレーションサーバに登録します。

(例) SSO 設定情報ページ

| SSO設定情報    |                                               |      |
|------------|-----------------------------------------------|------|
|            |                                               |      |
| SS0エンドポイント | https://sv.dds-themis.com:10443/admtool/saml/ | Сору |
| SLOエンドポイント | https://sv.dds-themis.com:10443/admtool/saml/ | Сору |
| メタデータ      | https://sv.dds-themis.com:10443/admtool/saml/ | Сору |
| X.509証明書   | 表示                                            |      |
|            |                                               |      |

ここまでの登録手順を実施することで、次回ログイン以降、「奉行クラウド Edge」のログ イン URL から「マガタマサービス」の認証ページにリダイレクトされ、FIDO 認証を利 用しフェデレーションを行うことができるようになります。

以上